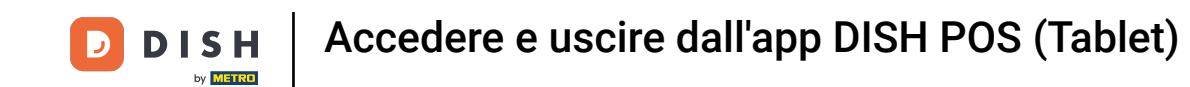

È anche possibile utilizzare una scheda NFC per effettuare il login, ma il dispositivo deve supportarlo. Se si dispone di un dispositivo che lo supporta, collegare la scheda NFC al lettore del dispositivo.

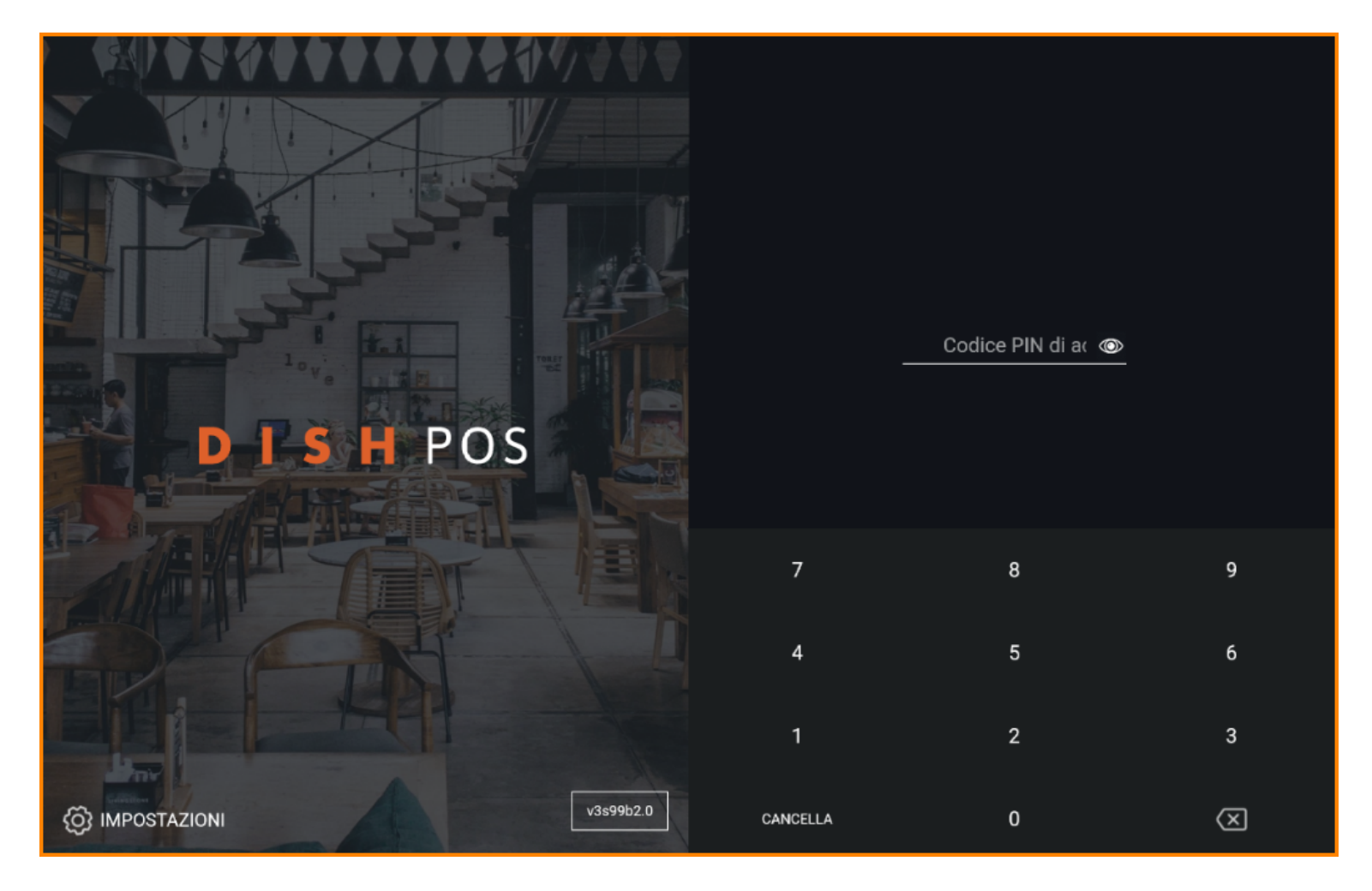

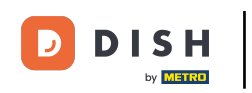

Aggiungere il codice di accesso dei camerieri facendo clic sui numeri.

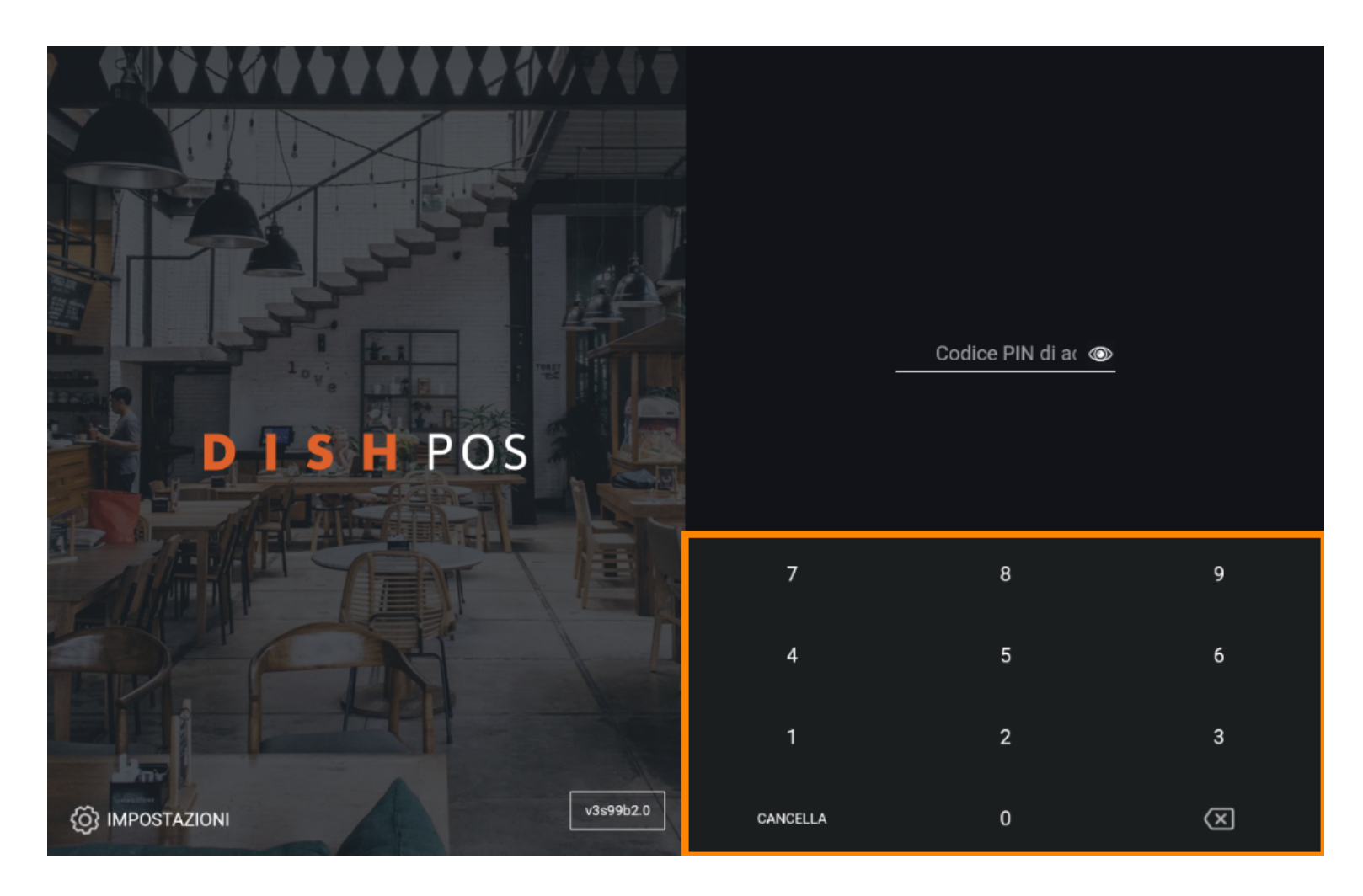

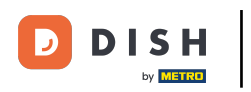

## • Fare clic su ACCEDI.

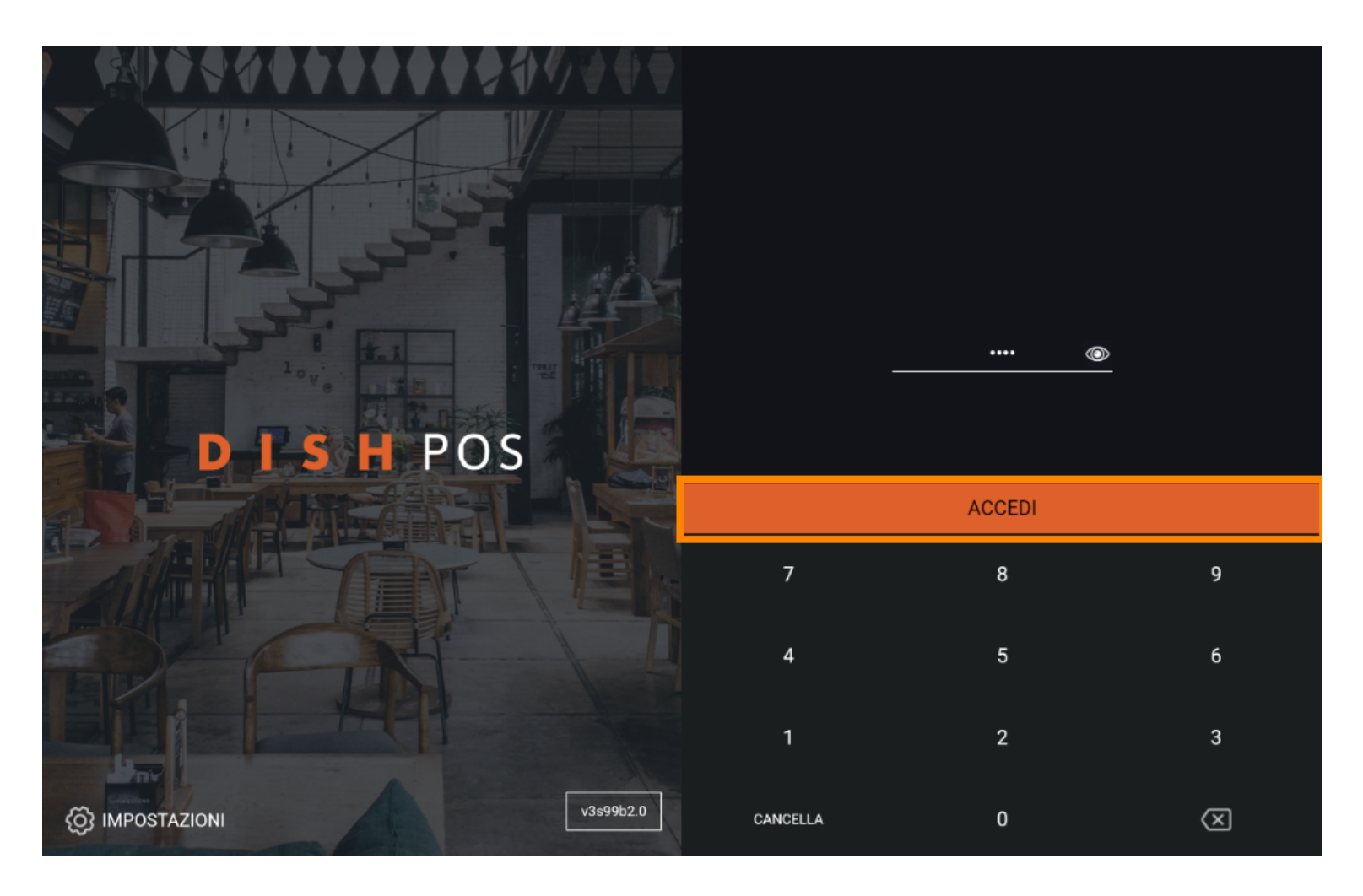

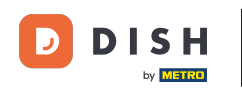

Selezionare un cassetto. Nota: dopo il primo accesso è necessario selezionare un "cassetto", in cui vengono memorizzati tutti i fatturati. Quindi, anche se non si dispone di un cassetto, è necessario selezionarlo.

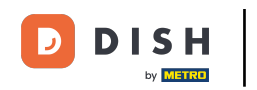

| Scegli cassetto della cassa |  |   |   |   |  |
|-----------------------------|--|---|---|---|--|
| Cassetto                    |  |   |   | 0 |  |
| Portafoglio                 |  |   | 0 |   |  |
| Annulla                     |  | c | ĸ |   |  |
|                             |  |   |   |   |  |
|                             |  |   |   |   |  |
|                             |  |   |   |   |  |
|                             |  |   |   |   |  |
|                             |  |   |   |   |  |
|                             |  |   |   |   |  |

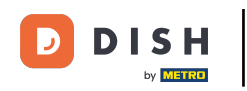

Dopo aver selezionato un cassetto, fare clic su OK. Nota: il cerchio accanto al cassetto selezionato diventa arancione per sapere quale cassetto è stato selezionato.

| Scegli cassetto della cassa |  |          |   |  |
|-----------------------------|--|----------|---|--|
| Cassetto                    |  | ()<br>() |   |  |
| Portafoglio                 |  |          |   |  |
| Annulla                     |  | ок       | • |  |
|                             |  |          |   |  |
|                             |  |          |   |  |
|                             |  |          |   |  |
|                             |  |          |   |  |
|                             |  |          |   |  |
|                             |  |          |   |  |

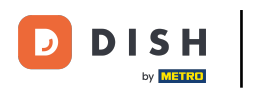

# • Fare clic sull'icona del menu.

| 😑 р і s н pos Dish Video Der | no Italy AREA ORDINI AF     | PERTI ACCOUNT CLIENTI |                     | ç |
|------------------------------|-----------------------------|-----------------------|---------------------|---|
| Ristorante<br>2 posti        | <b>Terrazza</b><br>80 posti | Vendita diretta       | Aggregatore di cibo |   |
| E-commerce                   |                             |                       |                     |   |
|                              |                             |                       |                     |   |
|                              |                             |                       |                     |   |
|                              |                             |                       |                     |   |
|                              |                             |                       |                     |   |
|                              |                             |                       |                     |   |

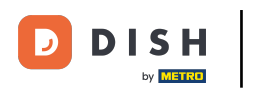

#### Scorri verso il basso.

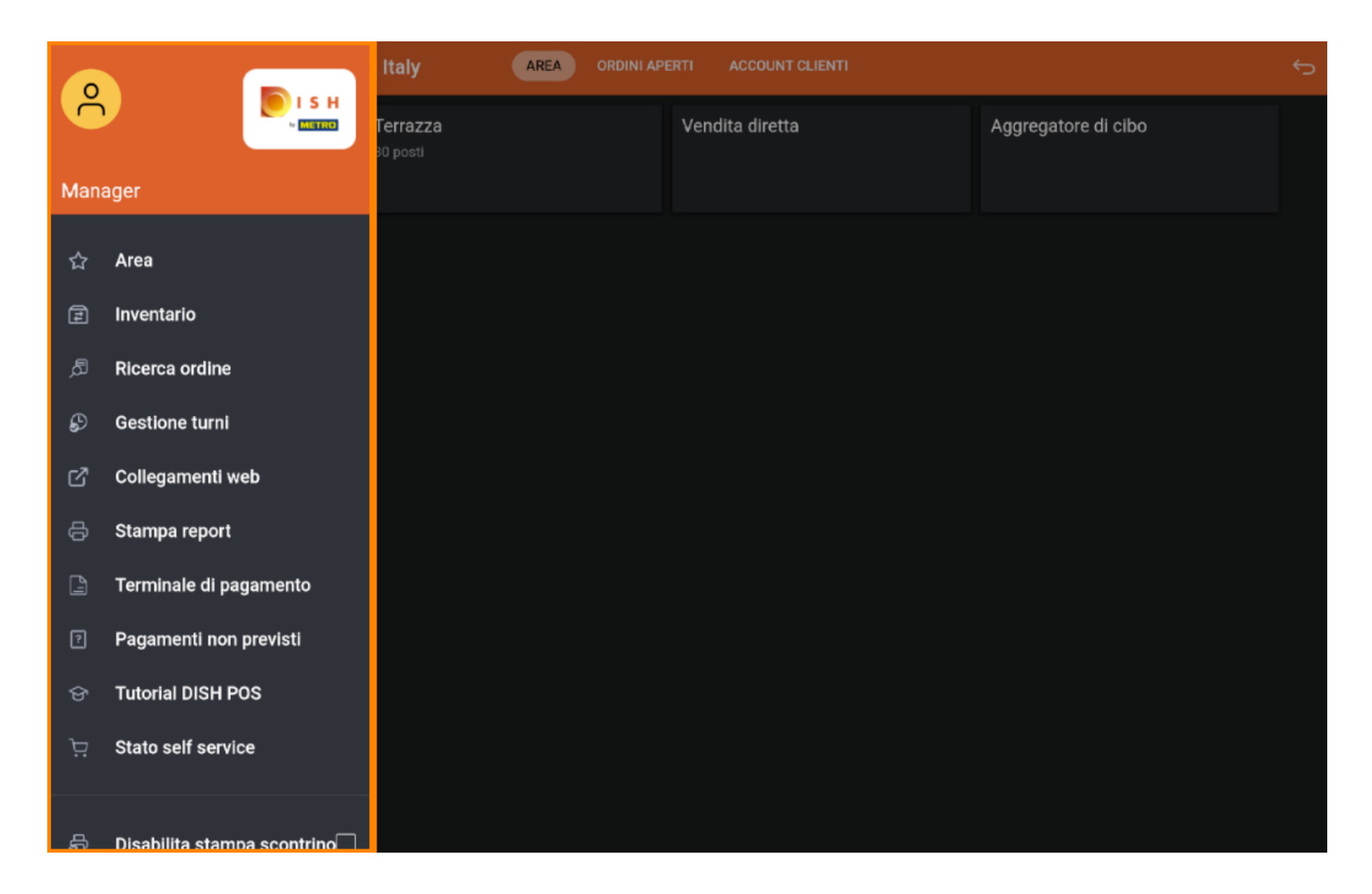

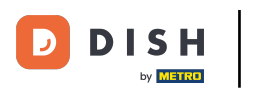

#### Fare clic su Esci.

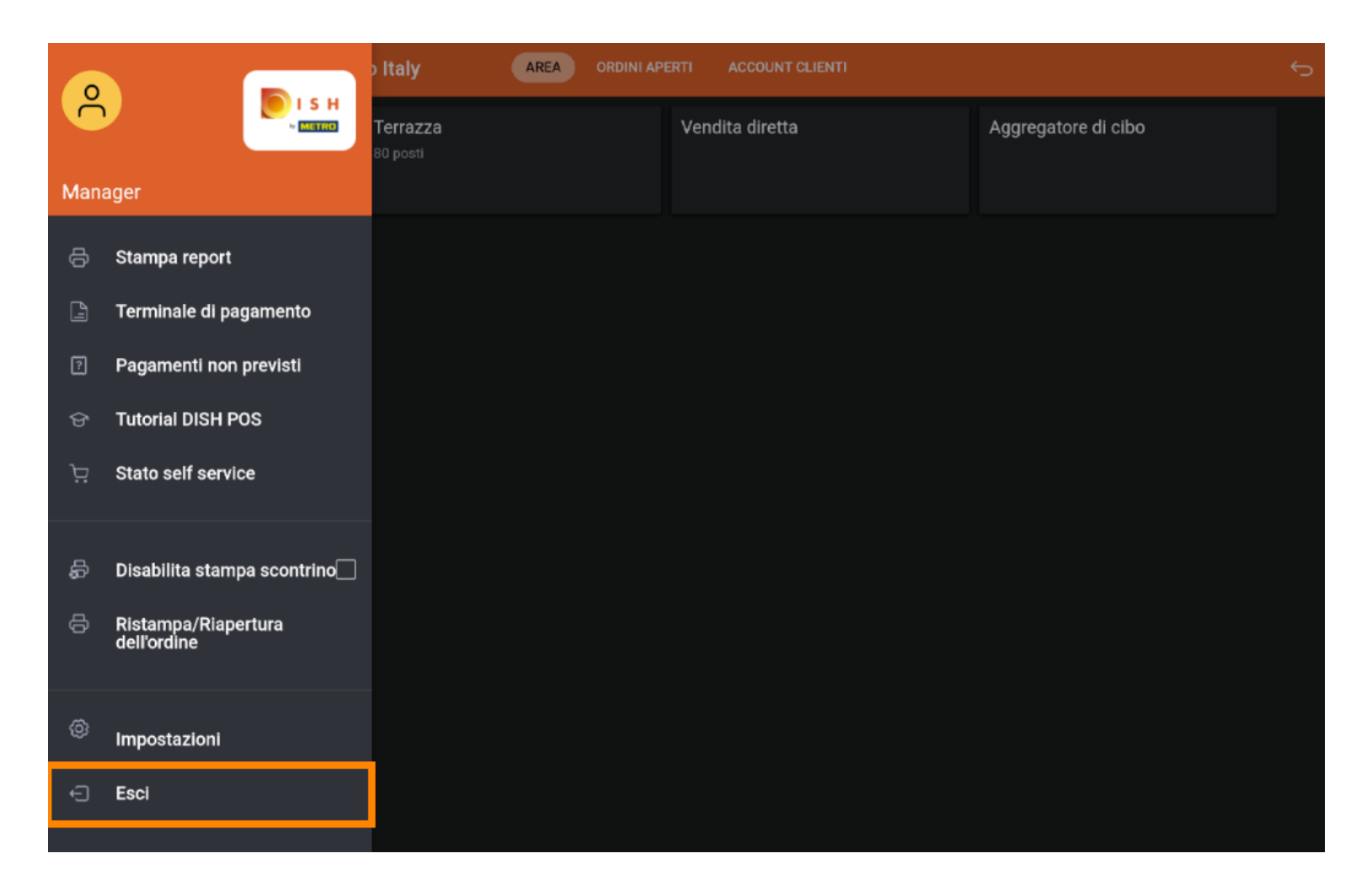

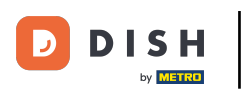

### i Ecco fatto. Hai finito.

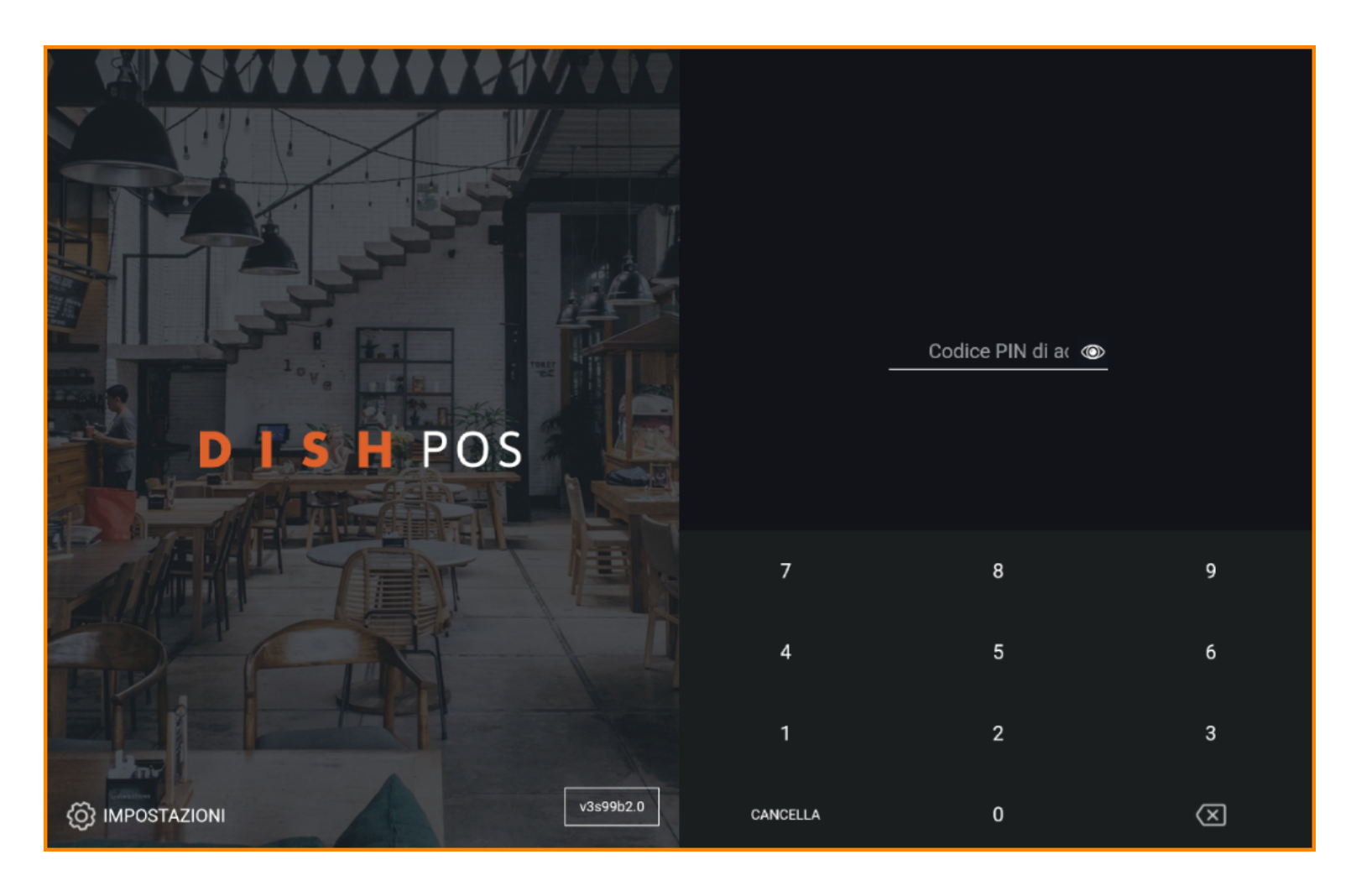

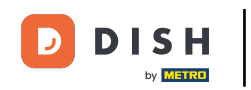

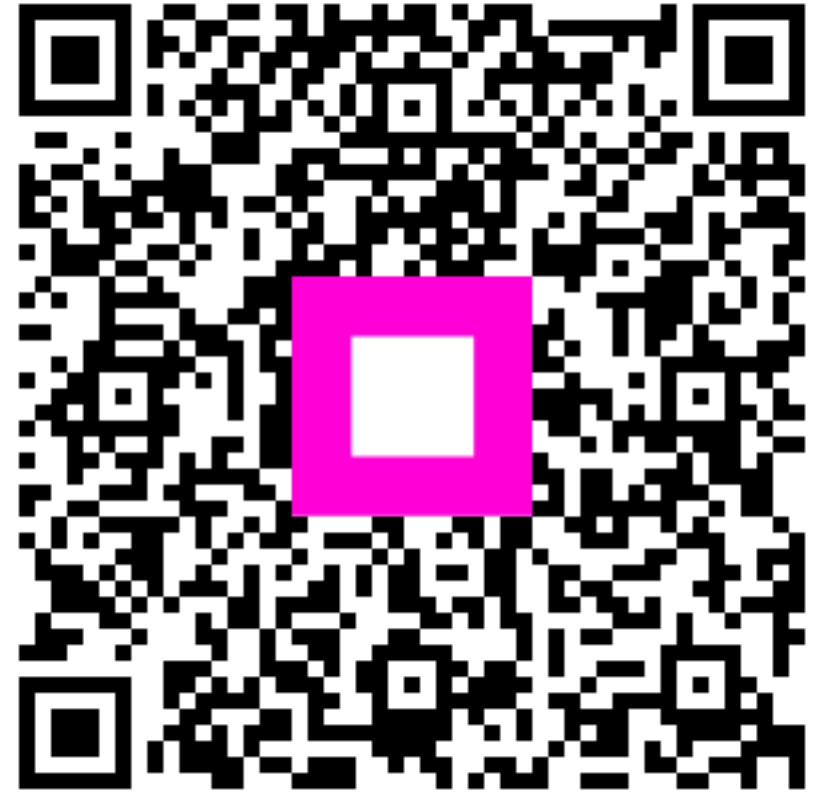

Scansiona per andare al lettore interattivo